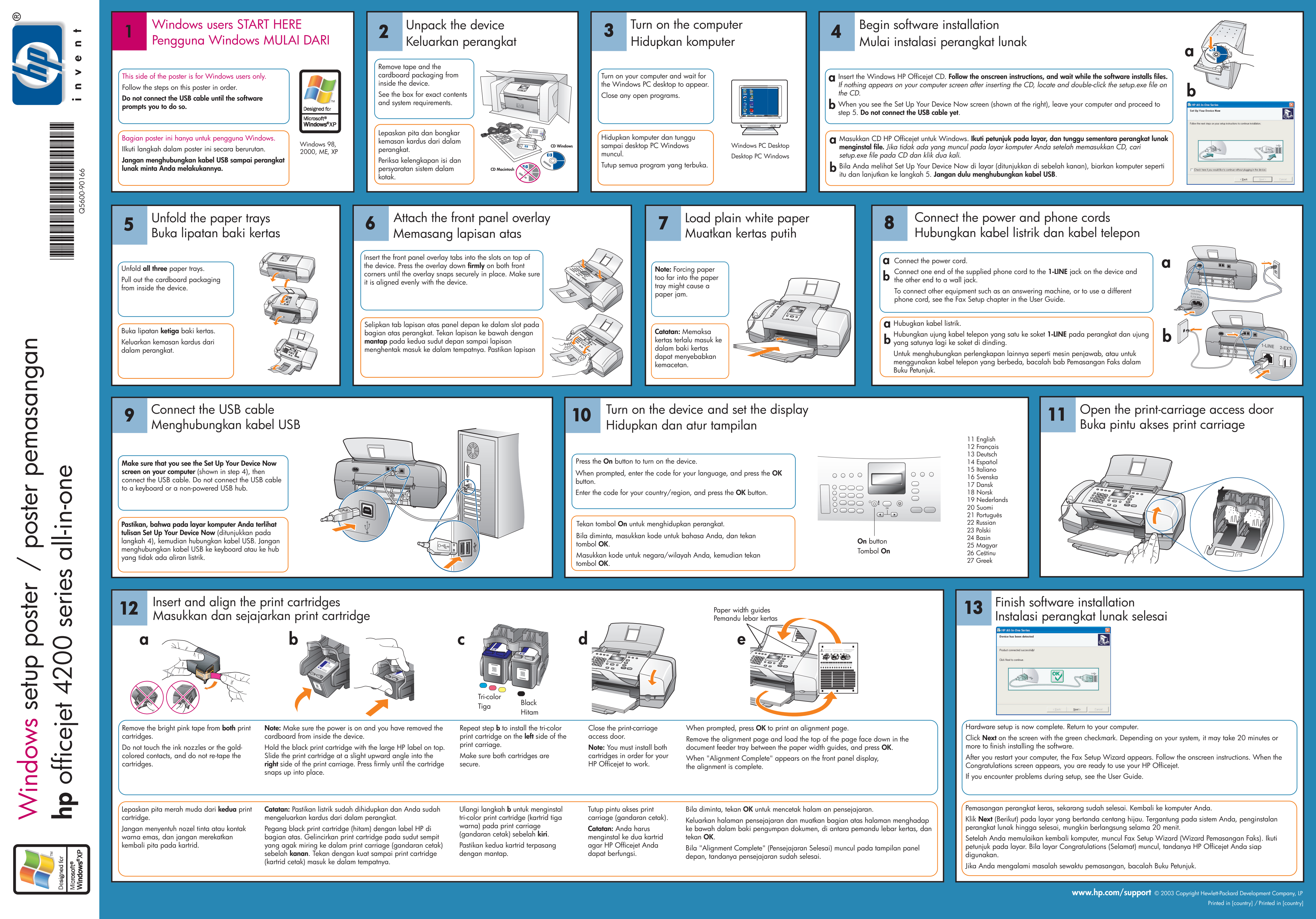

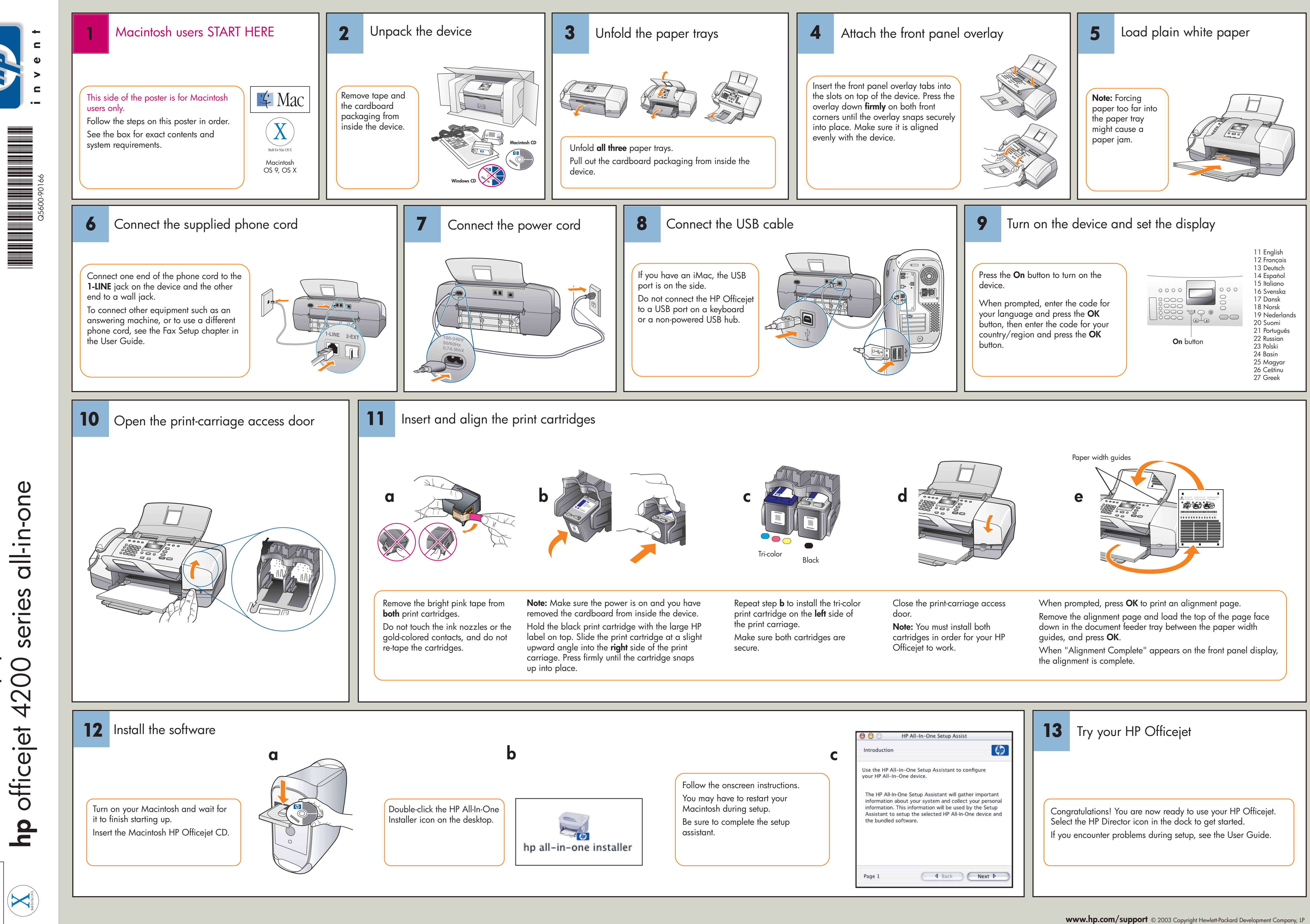

poster Macintosh setup

if Mac

Printed in [country]